## INSTALACIÓN Y REGISTRACIÓN DE ARCHIVOS .DLL Y .OCX NECESARIOS PARA LA EJECUCIÓN DEL SISTEMA HLBROU DESDE UN PC REMOTO.

## Importante

- 1) Descargar el archivo comprimido REGDLL.ZIP desde el sitio ftp de SeCIU, <u>ftp://ftp.seciu.edu.uy/pub/docs/bajar</u>.
- 2) Descomprimir el contenido del archivo en algún directorio temporal.
- 3) Desde dicho directorio, ejecutar el programa **setup.exe**, y seguir los pasos que se indican a continuación:

| 🔂 HLBROUDLL Instalador                                                                              | ×              |
|----------------------------------------------------------------------------------------------------|----------------|
| Instalación personalizada<br>Seleccione el modo de instalación de las funcionalidades.              | $\mathfrak{B}$ |
| Haga click en los íconos en el árbol debajo para cambiar el modo de instalación<br>funcionalidades. | de las         |
|                                                                                                    |                |
| Esta funcionalidad requier<br>en su disco duro.                                                     | re 3983KB      |
| Ubicación: c:\HBDLLTMP\                                                                             | Buscar         |
| Directorio virtual:                                                                                 |                |
| Servidor de Base de Datos:                                                                          |                |
| Nombre de Base de Datos: HLBROU                                                                     |                |
| <u>R</u> einiciar <u>U</u> so de disco < <u>A</u> trás <u>Siguiente</u> >                           | Cancelar       |

Se copiarán el archivo ejecutable y otros al directorio seleccionado por defecto, C:\HBDLLTMP. Se sugiere mantener el mismo, pero si se desea seleccionar otro, presionar el botón <u>B</u>uscar.

| 🖶 HLBROUDLL Instalador                                                                                                    |
|----------------------------------------------------------------------------------------------------|
| Preparado para Instalar<br>El Asistente de Instalación está preparado para comenzar la instalación Cu                                                                         |
| Haga click en Instalar para comenzar con la instalación. Si desea revisar o cambiar<br>alguna de las opciones de instalación, haga click en Atrás. Haga click en Cancelar par |
|                                                                                                    |
|                                                                                                    |
| < <u>A</u> trás <b>Instalar</b> Cancelar                                                                                                    |

Presionar <u>I</u>nstalar. Si aparece un message box haciendo referencia a un odbc que no puede encontrar, presionar Ignorar o Pasar por Alto, porque sólo se trata de un bug sin importancia generado en el proceso de generación del programa de instalación.

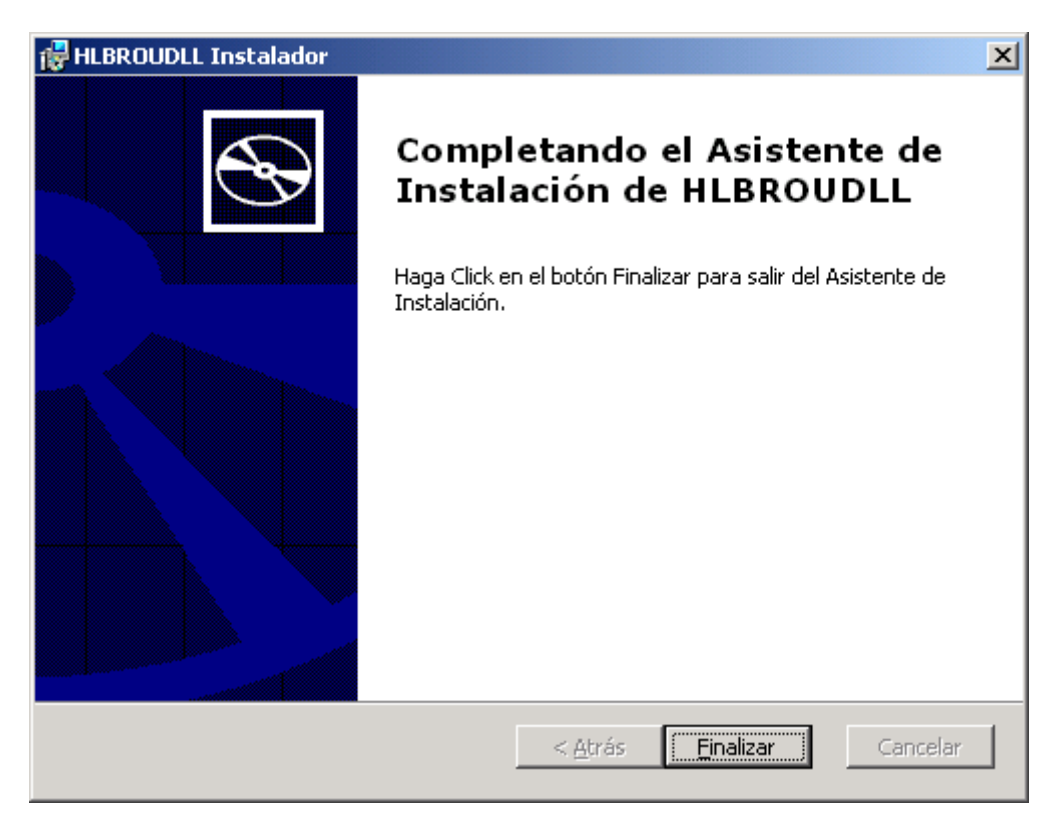

Presionar <u>F</u>inalizar.

- 4) Una vez finalizado el procedimiento anterior, han quedado copiados y registrados los archivos DLL y OCX que el sistema necesita para poder ejecutarse. Pero este proceso **también** instaló el programa localmente en el PC, lo cual **no es necesario** porque el sistema se ejecutará en forma remota. Por lo tanto, hay que proceder a desinstalar el programa recién instalado, desde Panel de Control/Agregar o Quitar Programas, y borrar el directorio temporal (C:\HBDLLTMP o el que se haya seleccionado). Esto evitará confusiones, y lo que es muy importante, NO revertirá la registración de los archivos DLL y OCX, que es justamente la parte importante de este procedimiento.
- 5) Borrar el directorio temporal creado en el punto 2).